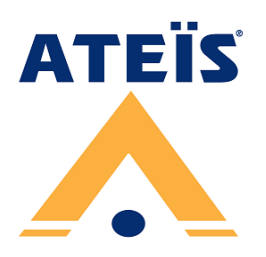

# IDA8<sup>™</sup>

Highly Integrated, Networked Public Address and Voice Alarm System

# **Installation Guide**

**Revision History** 

v1.01

# Hardware installation & connection

# **Rack mounting**

Mount the IDA8C/IDA8C-SW/IDA8SAB/IDA8SL unit in any standard 19-inch 2U audio equipment rack using the supplied mounting brackets and screws. Installing a IDA8S unit is similar to installing a IDA8C, except the IDA8S unit is installed in 19-inch 1U rack-mounting.

Consider leaving enough ventilation space above and below the unit. Do not mount the controller directly above the heat generating devices like power supplies or power amplifiers.

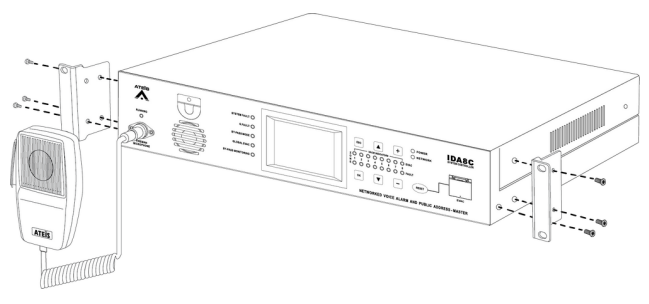

### **Power supply**

Use the supplied AC power cable to connect the IDA8C/IDA8C-SW/IDA8SAB/IDA8SL unit to he power outlet, and IDA8S unit by 24VDC. The Power LED on the front panel will glow green when power is applied.

If 24VDC power and AC mains power are connected at the same time, IDA8C/IDA8C-SW/ IDA8SAB/IDA8SL will use AC power first, and switch to DC power if there AC mains is not present.

# Ethernet (RJ45)

Use the supplied Ethernet cable (CAT5/6) to connect the IDA8C processor to a computer.

The PC-based Ateis Studio software shall provide all the necessary tools to setup, configure, control and monitor the entire system.

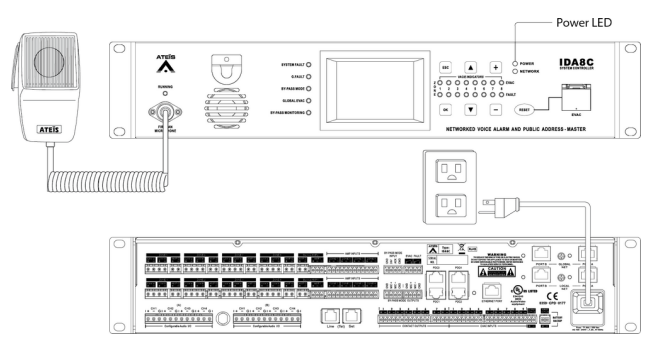

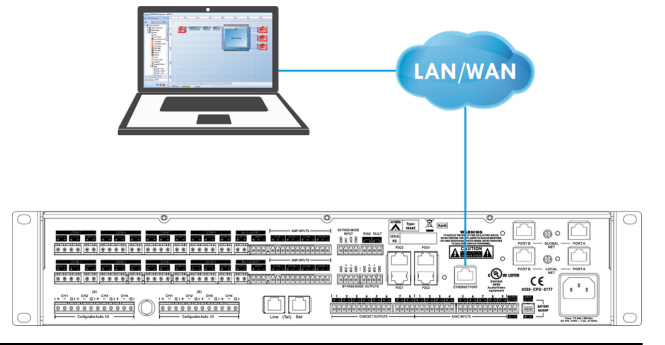

# **ATEIS network**

#### Local-net

Connect 1 IDA8C with another IDA8SAB unit via Ateis local-net.

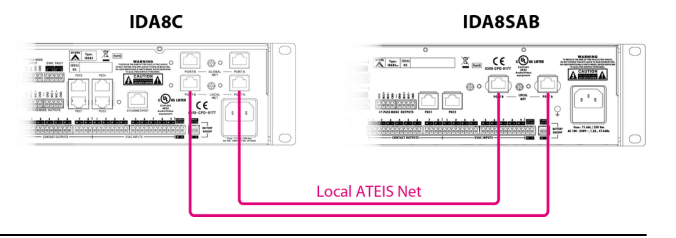

Connect 1 IDA8C and 2 IDA8SAB units via Ateis local-net.

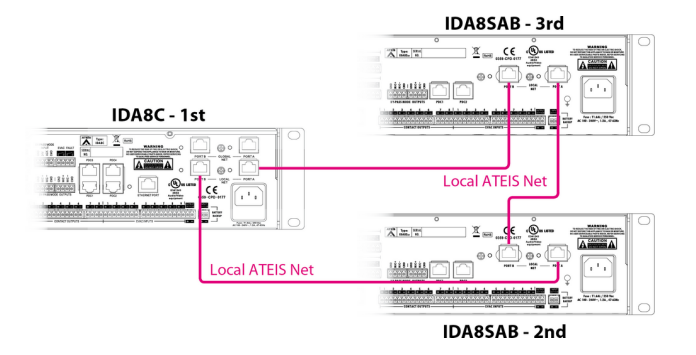

#### **Global-net**

Connect 2 IDA8C units together via Ateis globalnet and each IDA8C connects to another 1 IDA8SAB unit via Ateis local-net.

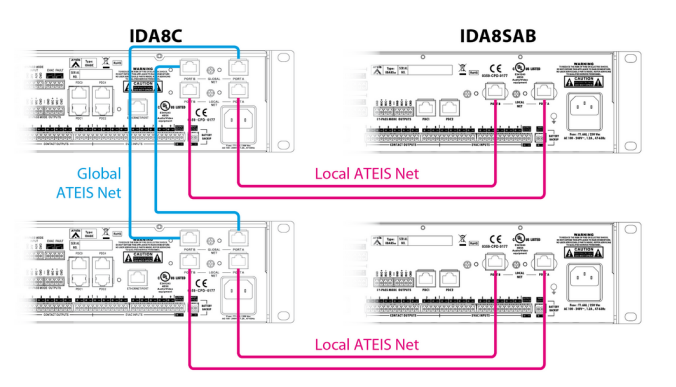

# **External power amplifier**

Connect the power amplifiers and loudspeakers on IDA8C processor, see the picture below.

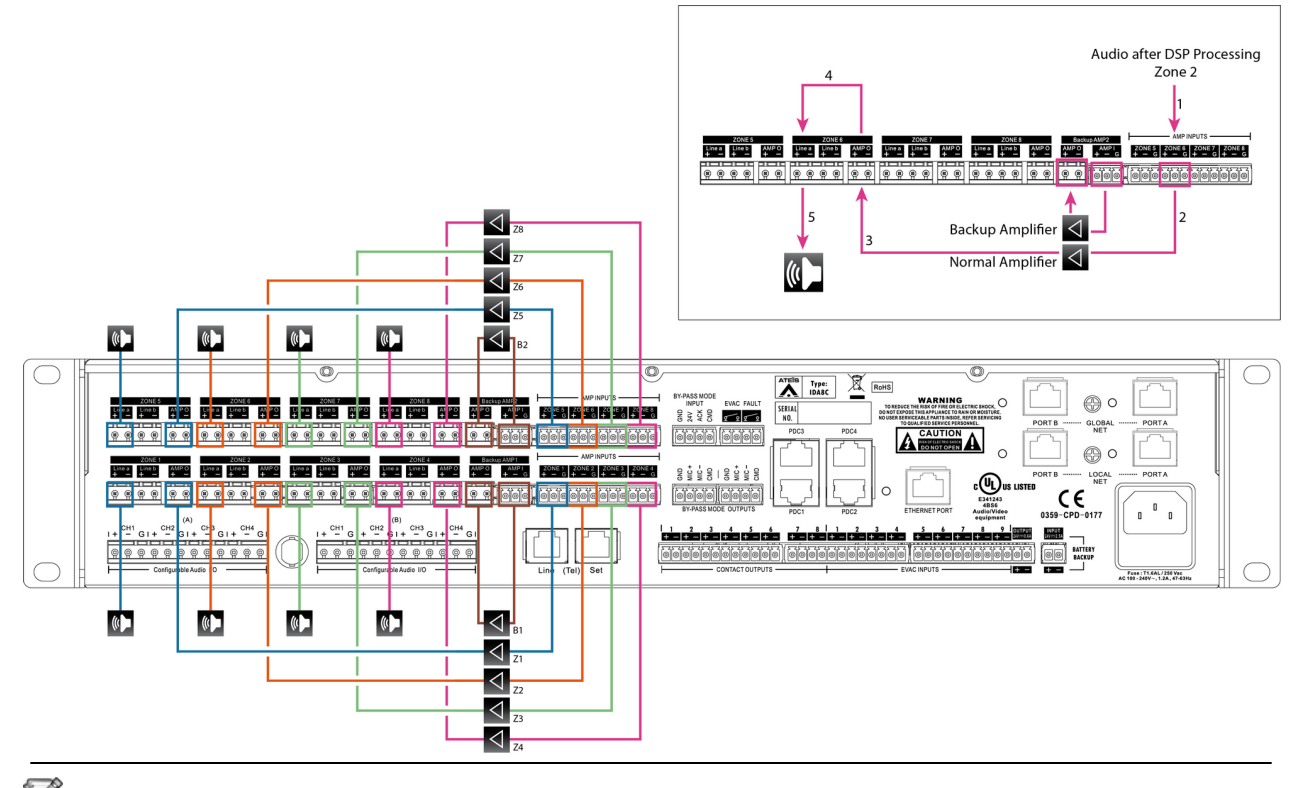

In a case of IDA8C processor, it has 8 speaker zone outputs (Z1 to Z8). Each zone output consists of 2 redundant loudspeaker lines (line A and line B). Normally, the paging calls and BGM are distributed to a

3

zone over both loudspeaker lines. If one of the loudspeaker lines of a zone fails, it is still possible to distribute the paging calls and BGM to the zone over the remaining loudspeaker line.

# **Digital paging console**

To connect one or several remote devices such as PPM-AS/CD-8AS/CD-16AS on IDA8C, they require to add an external power supply via Junction Box (JB). For the first three remote devices and/or the first 300m of cable run, the power can be delivered by IDA8C. If the distance between IDA8C and JB is more than 300m, the JB requires to add an external power supply.

#### Connect with one device

- 1. Connect the JB to IDA8C processor via 8-pin STP CAT5/6 cable.
- 2. Connect the PPM-AS to JB via 10-pin CAT5/6 with metal shielded connector.
- 3. Switch to [MASTER] switch on JB.

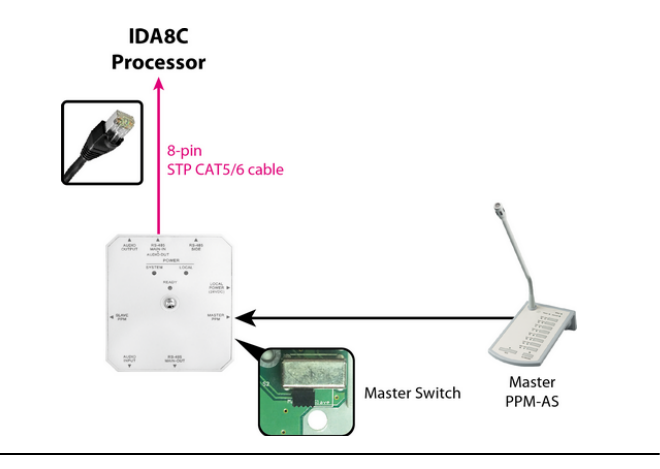

Connect the PPM-AS/CD-8AS/CD-16AS to multiple JB for longer distance:

- 1. Connect the JB to IDA8C processor via 8-pin STP CAT5/6 cable.
- 2. Connect the PPM-AS to JB via 10-pin CAT5/6 with metal shielded connector.
- 3. Switch to [MASTER] switch on JB which is connected to the PPM-AS, and switch to [SLAVE] switch on the rest of JB.
- 4. If using the additional power supply, switch the [Power Switch] selection to the [External Power].

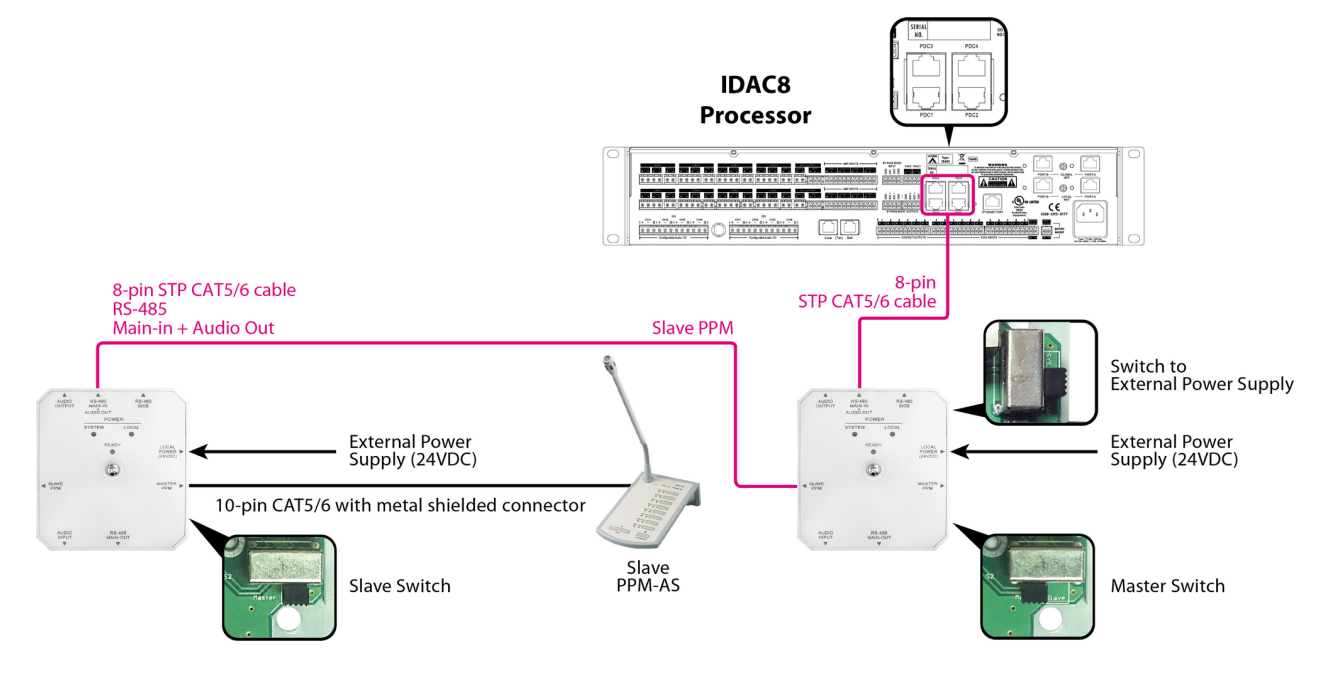

#### Cascade with multiple devices

Cascade with multiple PPM-AS/CD-8AS/CD-16AS/URC-150AS devices:

To know the 8-pin STP CAT5/6 pinout using on URC-150AS, see <u>8-pin STP CAT5/6 cable</u> for details.

Up to ten PPM-AS units can be connected via junction boxes on one IDA8.

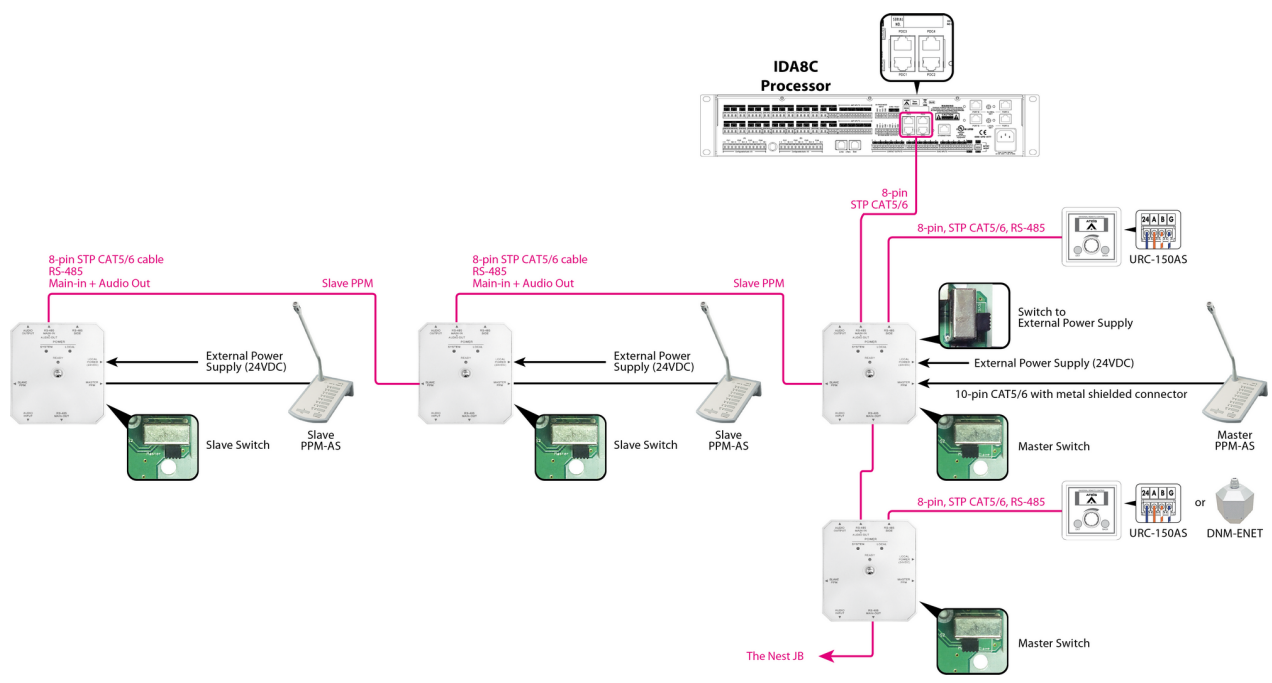

#### 8-pin STP CAT5/6 cable

| 8-pin STF | P CAT5/6 cable with metal s | shie | lde | ed ( | col | nne | ect | or |   |
|-----------|-----------------------------|------|-----|------|-----|-----|-----|----|---|
| Pin1      | RS-485 B                    | 1    | 2   | 3    | 4   | 5   | 6   | 7  | 8 |
| Pin2      | RS-485 A                    |      |     |      |     |     |     |    |   |
| Pin3      | Line in -                   |      |     |      |     |     |     |    |   |
| Pin4      | 24VDC                       |      |     |      |     |     |     |    |   |
| Pin5      | Ground                      |      |     |      |     |     |     |    |   |
| Pin6      | Line in +                   |      |     |      |     |     |     |    |   |
| Pin7      | Line out -                  |      |     |      |     |     |     |    |   |
| Pin8      | Line out +                  |      |     |      |     |     |     |    |   |

### **IDA8C LCD panel**

The LCD touch panel on IDA8C processor provides system programming, control, paging, monitoring and system status display.

#### Login & network settings

1. Set the IP, subnet mask and gateway address from LCD touch panel of IDA8C.

The default factory setting of the IP address is 192.168.100.236.

5

- 2. You need to login the menu on IDA8C first, then continue to set the IP/Subnet Mask/Gateway.
- 3. Press [SYSTEM SETTING] in [MAIN MENU] page.
- 4. Press [LOGIN] in [SYSTEM SETTING MENU-1] page.

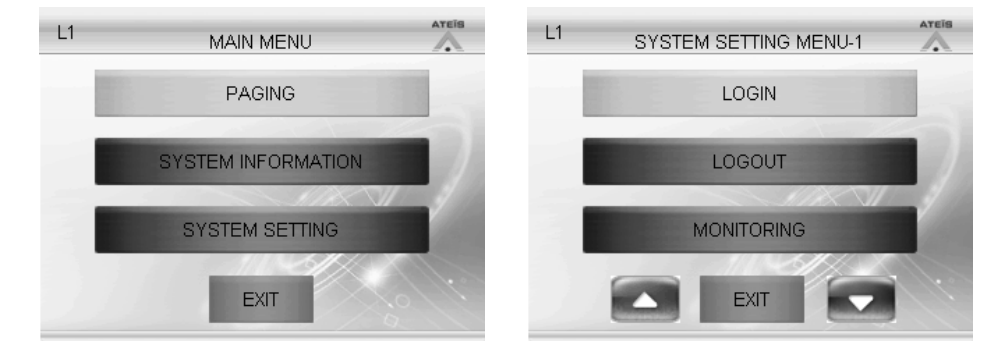

- 5. Press [USER NAME] in [LOGIN] page.
- 6. Enter the ID "ADMIN" which is the default user ID of IDA8C, keep the password field empty and click "OK".

| L1        | LOGIN    |          | ID: |   | ADMIN_ |     |     | BACKS | SPAC |
|-----------|----------|----------|-----|---|--------|-----|-----|-------|------|
|           |          |          | А   | В | С      | D   | E   | F     | G    |
| USER NAME | NO LOGIN |          | Н   |   | J      | К   | L   | М     | N    |
| PASSWORD  |          |          | 0   | Р | Q      | R   | S   | Т     | U    |
| 2000      | MON 1    | <b>T</b> | V   | W | X      | γ   | Z   | 1     | 2    |
| A 1 2 4 1 |          |          | 3   | 4 | 5      | 6   | 7   | 8     | 9    |
| ОК        | EXIT     |          | 0   |   | ENTER  | R E | XIT |       |      |

- 7. And there will be a message indicates as "Login successful".
- 8. Go back to [SYSTEM SET MENU-2] page and click [ETHERNET].

| L4 | WARNING          | L1 | SYSTEM SETTING MENU-2 | ATEIS |
|----|------------------|----|-----------------------|-------|
|    |                  |    | DATA/TIME             |       |
|    | Login successful |    | AUTO LOGOUT           |       |
|    | 11/01            |    | ETHERNET              |       |
|    | EXIT             |    |                       | N.    |

9. There are three fields: [IP ADDRESS], [SUBMASK] and [GATEWAY]. Change the settings to fit your network. In this example, we changed the IDA8C's IP to 192.168.100.79.

7

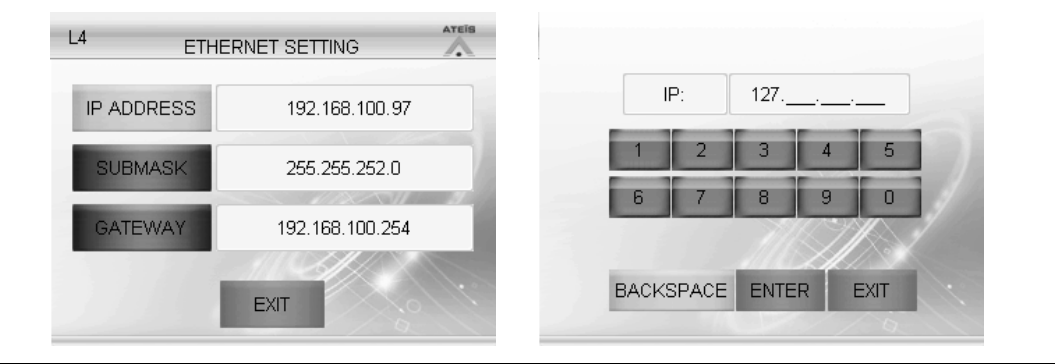

The settings will be applied after the rebooting the system.

#### Ateis Studio software

Ateis Studio is a user-friendly GUI software designed for intuitive system setup. The PC-based software allows hardware update, full system configuration and generates the user interface for day-to-day system operation.

# Step 1: network settings

•

.

Install and operate the Ateis Studio software, and assign the network card on Ateis Studio.

| Click [Tools > Communication] to open the<br>Network Adapter Setting window | Тоо                     | Window Help                  |  |  |  |  |
|-----------------------------------------------------------------------------|-------------------------|------------------------------|--|--|--|--|
|                                                                             |                         | Language ><br>Skin >         |  |  |  |  |
|                                                                             | <b>e</b>                | Communication                |  |  |  |  |
|                                                                             | 鬯                       | Route Table                  |  |  |  |  |
|                                                                             | 鬯                       | Search Local Version Machine |  |  |  |  |
| Select the network card in your PC/laptop, then click "OK".                 | Network Adapter Setting |                              |  |  |  |  |
|                                                                             |                         | OK Cancel                    |  |  |  |  |

# Step 2: search devices

Search the Ateis device and connect to It.

- Before searching the Ateis devices in LAN, the device list will be shown in blank.
- Now click [Auto Search] button under the Devices tab, then click [Clear] button, the device list will
  appear after few seconds.

| Device Management                    |                   |                     |              |         |            |       |            |                     |     | ÷Χ    |
|--------------------------------------|-------------------|---------------------|--------------|---------|------------|-------|------------|---------------------|-----|-------|
| 🔛 3rd Party Control Comman           | nd 🛄 Grd Party Co | ontrol List 😤 Devic | x Management |         |            |       |            |                     |     |       |
| Devices                              | Type              | Serial Number       | Identifier   | Mapping | Redundancy | Fault | Connection | ATEIS Net Status    |     |       |
| <ul> <li>Messenger Pro(s)</li> </ul> |                   |                     |              |         |            |       |            |                     |     | <br>_ |
| MessengerG3-1                        | Messenger Pro     | 13579               | (1, 1)       |         |            |       | # Connect  |                     |     |       |
| <ul> <li>IDASC(s)</li> </ul>         |                   |                     |              |         |            |       |            |                     |     |       |
| Abels                                | IDA8C             | 0000005588          | (1, 1)       |         |            |       | # Connect  |                     |     |       |
| Abeis                                | IDASC             | 0000344662          | (1, 1)       |         |            |       | # Connect  |                     | -   |       |
| - Stes                               |                   |                     |              |         |            |       |            |                     | 1   |       |
| Abeis                                | Site              |                     |              |         |            |       |            |                     |     |       |
| - Ateis                              | NetWork           |                     |              |         |            |       |            |                     |     |       |
| IDASC (1, 1)                         | IDASC             | 0000011187          | (1, 1)       |         |            |       | # Connect  | 🖉 Net Backup \cdots |     |       |
| PPM                                  | PPM AS            | 01032               | PDC:1ID:1    |         |            |       |            |                     | - U |       |
| URC                                  | URC AS            | 00223               | PDC:4ID:1    |         |            |       |            |                     |     |       |
| PPM                                  | PRIMAS            | 4 01071             | PDC:4ID:2    |         |            |       |            |                     |     |       |
| 1DA85A8 (1, 2)                       | ID SA8            | 400000245           | (1, 2)       |         |            |       | # Connect  | # Connect ····      | *   |       |
| Add Remove                           | Cear              | Auto Search         |              |         |            |       |            |                     |     |       |

 The gird on the left side shows which device has been connected, and the grid on the right side shows the system function items the user can configure.

|                                                       |                                                |                                                    |                                                         |                      |                  |            |                  |   |                                                                       | .0 . |
|-------------------------------------------------------|------------------------------------------------|----------------------------------------------------|---------------------------------------------------------|----------------------|------------------|------------|------------------|---|-----------------------------------------------------------------------|------|
| 🔄 3rd Party Control Comman                            | d 🔛 Ord Party Co                               | ntrol List 🖷 Devic                                 | e Management                                            |                      |                  |            |                  |   |                                                                       |      |
| Devices                                               | Type                                           | Serial Number                                      | Identifier                                              | Mapping              | Redundancy Fault | Connection | ATEIS Net Status |   |                                                                       |      |
| Messenger Pro(s)     MessengerG3-1     IDA8C(s)       | Messenger Pro                                  | 13579                                              | (1, 1)                                                  |                      |                  | # Connect  |                  |   | Deploy<br>Front Panel Language                                        |      |
| Atais<br>Atais                                        | ID49C                                          | 0000344662                                         | (1, 1)                                                  |                      |                  | Connect    |                  |   | Health Source<br>Marthine Elle Surters                                |      |
| - Sites<br>- Ateis                                    | Site                                           |                                                    | 1.7.4                                                   |                      |                  |            |                  |   | Machine Log<br>Machine Setting                                        |      |
| DAGE (1, 1)<br>PPM                                    | IDWIC<br>PPM AS                                | 0000011187<br>01032                                | (1, 1)<br>PDC:1ID:1                                     |                      |                  | # Connect  | ∯NetBackip …     | ш | Read Version<br>Remote Picture Store                                  | L    |
| URC<br>PPM<br>IDA85AB (1, 2)                          | URIC AS<br>PPM AS<br>IDARSAB                   | 00223<br>01071<br>0000000245                       | PDC:4 ID:1<br>PDC:4 ID:2<br>(1, 2)                      |                      |                  | # Connect  | @ Connect        |   | Remote Reset<br>Remote Search                                         |      |
| ⊡ IDA9C (1, 1)<br>РРМ<br>ЦПС<br>РРМ<br>IDA85AB (1, 2) | IDVBC<br>PPM AS<br>URC AS<br>PPM AS<br>IDA85AB | 0000011187<br>01032<br>00223<br>01071<br>000000245 | (1, 1)<br>PDC:1ID:1<br>PDC:4ID:1<br>PDC:4ID:2<br>(1, 2) | 10<br>10<br>10<br>10 |                  | # Connect  | Ø NetBackup ···· | • | Read Version<br>Remote Picture Store<br>Remote Reset<br>Remote Search |      |

9

# Step 3: check/update firmware version

Click [Read version] button to check the compatibility between IDA8C and Ateis Studio. Click [Read] to see the information about the firmware version.

| 🔀 Version                    |              |                |         |         |          | - = X |
|------------------------------|--------------|----------------|---------|---------|----------|-------|
| Device Name                  | ATEIS Net ID | Telephone Card | MCU     | DSP     | Net Card | Read  |
| <ul> <li>IDA8C(s)</li> </ul> |              | 1.3.1.0        | 3.1.0.9 | 2.7.6.0 | 2.1.1.12 |       |
| Ateis                        | (1, 1)       |                |         |         |          |       |
|                              |              |                |         |         |          |       |
|                              |              |                |         |         |          |       |
|                              |              |                |         |         |          |       |
|                              |              |                |         |         |          |       |
|                              |              |                |         |         |          |       |

• If all the firmware units are compatible (shown in black text) with Ateis Studio, please go to <u>step 4</u>, otherwise continue the following steps to update the firmware. The figure below shows an incompatible version of the firmware which is marked in red.

| Version 🔨                    |              |                |         |         |          | - = x |
|------------------------------|--------------|----------------|---------|---------|----------|-------|
| Device Name                  | ATEIS Net ID | Telephone Card | MCU     | DSP     | Net Card | Read  |
| <ul> <li>IDA8C(s)</li> </ul> |              | 1.3.1.0        | 3.1.0.9 | 2.7.6.0 | 2.1.1.12 | (     |
| Ateis                        | (1, 1)       | -              | 3.1.0.6 | 2.7.4.0 | 2.1.1.12 |       |
|                              |              |                |         |         |          |       |
|                              |              |                |         |         |          |       |
|                              |              |                |         |         |          |       |
|                              |              |                |         |         |          |       |

To update the firmware, go back to [Device Management] window, and click [Update] button.

| Devices  | Type  | Serial Number | Identifier | Mapping Redur | Keset Paging       |
|----------|-------|---------------|------------|---------------|--------------------|
| IDA8C(s) |       |               |            |               | Reset System Fault |
| Ateis    | IDA8C | 000005588     | (1, 1)     |               | Reset machine      |
| Ateis    | IDA8C | 0000344662    | (1, 1)     |               | Reverse            |
|          |       |               |            |               | System Backup      |
|          |       |               |            |               | System Restore     |
|          |       |               |            |               | Update             |
|          | н     |               |            | • • •         |                    |

 After its setting window appears, select the IDA8C and choose the firmware file (.asu) from IDA8 directory. See the picture as below,

|       |               |                                                    | 2. Choos                                                                       | e firm <u>ware</u>                                                                         |
|-------|---------------|----------------------------------------------------|--------------------------------------------------------------------------------|--------------------------------------------------------------------------------------------|
|       |               |                                                    |                                                                                |                                                                                            |
| Type  | Serial Number | ATEIS Net ID                                       | Status                                                                         |                                                                                            |
| IDA8C | 000005588     | (1, 1)                                             | -                                                                              |                                                                                            |
|       |               |                                                    |                                                                                | 1. Select                                                                                  |
|       |               |                                                    |                                                                                |                                                                                            |
|       |               |                                                    |                                                                                |                                                                                            |
|       | None sel      | ect file                                           |                                                                                | 8D÷                                                                                        |
|       | Type<br>IDA8C | Type Serial Number<br>IDA8C 0000005588<br>None sel | Type Serial Number ATEIS Net ID<br>IDA8C 0000005588 (1, 1)<br>None select file | 2. Choos Type Serial Number ATEIS Net ID Status IDA8C 0000005588 (1, 1) - None select file |

• Please find the update file from C:\Program Files\ATEIS\ATEIS Studio vx.x.x.x\Update file. This path

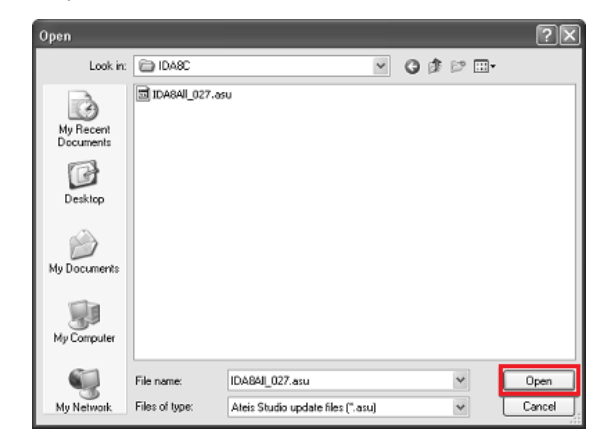

shall include the firmware update file of all the IDA8 units.

• When the Update process has completed, please follow the indication on the pop-up window to reboot the IDA8C, click [Yes] to restart the device.

## Step 4: system building-create a new file

✤ Create a new file.

• Create a new file by clicking the button on the upper-left of the Ateis Studio software.

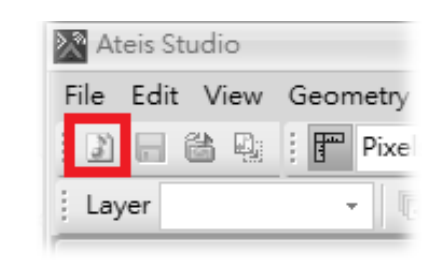

- Connect the device and create an IDA8C block in the device editor window.
- Now 'Drag N Drop' the device/system into the configuration window.
- And honored a state of a state of
  - Set Audio Module x Input Audio Module A Output Audio Module B ÷ ÷ Amount of Zone Board Module Matrix -Type of Monitor Module V Site Pin V Network Pin Create Cancel
- The [Set Audio Module] window will appear, click [Create] button to continue.

• Then a IDA8C block will be created.

# eration Tools Window Help Image: Constraint of the second second sec

# Step 5: system building-DSP compoment

- Add a Tone component and connect it to the Output component.
- Double click the IDA8C icon to open the [IDA8C DSP Configuration IDA8C1].
- Users can drag and drop the DSP components which are listed on the left to the DSP configuration window.
- And start to design the internal signal paths for each component via "drag and drop".

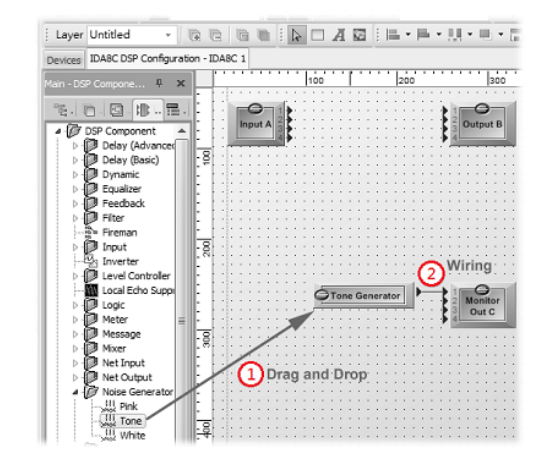

Element adjustment

- Set the element of Tone Generator:
  - Level (dB) = -10
  - Tone Button = On
  - $_{\odot}$  Tone freq. (Hz) = 2.00k
- Now you can see the channel 1 meter and hear a 2k tone from the speaker connected to the Amplifier Zone Output (zone1) on the rear panel of the IDA8C.

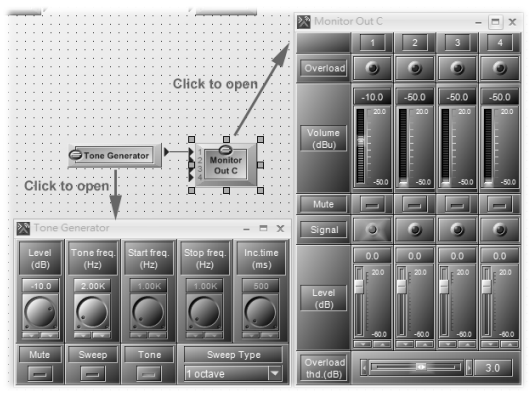

# Step 6: system building-compile and store

# \* Compile and Store System IDA8C 1 - Master Preset Master Preset - 🖾 🕮 📰 🕾 🐯 📢 帐

- Once the design is done, click [Compile All] icon, then the Compiling window will be appeared afterwards.
- Click [Store All] to store your design into the IDA8 system.
- Meanwhile, the system will ask you to turn on the audio, click [Yes].
- Then the system will ask you whether the system shall go online, click [Yes]. The settings could be modified and activated under Online mode.

| Cor    | mpiling       |           |           |             |              |               |                   |               |          |                                  | X   |
|--------|---------------|-----------|-----------|-------------|--------------|---------------|-------------------|---------------|----------|----------------------------------|-----|
| Sta    | atus          |           |           |             |              |               |                   |               |          |                                  |     |
|        | The used      | i tabk    | e sizi    | e of I      | DA8          | C 1i          | s 2.27            | 796.          |          |                                  |     |
|        | Info          | : 61      |           |             |              | Wa            | ırn: O            |               |          | Error: 0                         |     |
|        |               |           |           |             |              | ,             |                   |               |          |                                  | -   |
|        |               | • •       | • •       | • • •       | •            | • • •         | • •               | • • •         |          |                                  |     |
|        |               |           |           |             |              |               |                   |               |          |                                  |     |
|        |               |           |           |             |              |               |                   |               |          |                                  |     |
| tore   |               |           |           |             |              |               |                   |               |          |                                  |     |
| System | Serial Number | ATEIS Net | Drivilege | Dre-Chark   | Prog         | ess Statu     | s<br>Confin ratio | Durant Terfer | Progress | Store Status                     |     |
| DABC 1 | 0000001988    | (1, 1)    | ®         | () TE-Chebk | ®            | ®             | ®                 | (Event 2110   | 100 %    | Store event information finish.  |     |
|        |               |           | •         | Do you      | want to      | tum on<br>Yes | the audio aff     | No            |          |                                  |     |
| itore  |               |           |           |             |              |               |                   |               |          |                                  | - 0 |
| System | Serial Number | ATEIS Net | Privilege | Pre-Chark   | Progr        | ess Statu     | s<br>Confinention | Event Info    | Progress | Store Status                     |     |
| DABC 1 | 0000001988    | (1, 1)    | ۲         | ۲           | ۲            | ۲             | ۲                 | ۲             | 100 %    | Store event informatioin finish. |     |
|        |               |           |           | Question    | Do ye<br>Yes | iu want b     | o online?<br>No   | ×             |          |                                  |     |

- Please read the IDA8 global-net user manual to know the advanced configuration such as audio routing, event and bell scheduler, master/sub-preset, 3rd party control, EVAC paging, paging with priority management, monitor, DSP parameter adjustment, level control, fault list, user management etc. on <u>www.</u> <u>ateis.com</u>.
- Data are subject to change without notice. For latest update, please refer to the English online version available on <u>www.ateis.com</u>.

#### ATEÏS Europe B.V. EMEA

Celsiusstraat 1 - 2652 XN Lansingerland (Rotterdam Region), Netherlands Tel: +31 (0) 10 2088690 <u>info@ateis-europe.com</u>

#### ATEÏS Suisse SA

Switzerland & South-East Europe Avenue des Baumettes 9, 1020 Renens VD, Switzerland Tel: +41 (0) 21 881 25 10 Fax: +41 (0) 21 881 25 09 info@ateis.ch

#### **ATEÏS France**

8, rue de l'Europe -ZA de Font Ratel, 38640 Claix, France Tel: 33 (0) 4 76 99 26 30 <u>contact@ateis.com</u>

#### Penton UK Ltd. UK & Ireland

Unit 2, Teville Industrials, Dominion Way, Worthing West Sussex, BN14 8NW, United Kingdom Tel: +44 (0)1903 215315 Fax: +44 (0)1903 215415 sales@pentonuk.co.uk

#### **ATEÏS Middle East**

Light Industrial Unit 11 Dubai Silicon Oasis, Dubai United Arab Emirates Tel: +971 4 3262730 Fax: +971 4 3262731 info@ateis.ae

#### ATEÏS Far East CORP. Far-East Asia

No.60, Xinghua 2nd Rd, Tanzi, Taichung 427, Taiwan Tel: +886-4-25333820 Fax: +886-4-25333830 sales@ateis-fareast.com

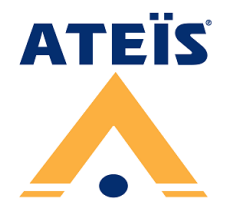

A member of PAX ProAV Group

#### Penton Audio USA USA. Canada & Latin America

21 Sabin St. Pawtucket, RI 02860, USA Tel: 401-727-1600 Fax: 401-727-0003 info@penton-usa.com

#### ATEÏS SE Europe Serbia

Sime Lukina Lazica 12-B, 11040 Belgrade, Serbia Tel: +381 (0)11 40 89 617 info@ateisseeurope.com

#### Xavtel Communications RUS Ltd.

Russia

Russian Federation, 115280, Moscow Leninskaya Sloboda str., 26 bld. 28, Business Center "Slobodskoy", office #122 Tel: +7 495 803 3655 Fax: +7 495 803 3655 <u>info@xavtel.ru.com</u>

#### ATEÏS China

Room 610, No. 255 Wubao Road, Minxing district, Shanghai, China Tel: 021-54495191/92 Fax: 021-54495193 <u>sales@ateis.com.cn</u>

#### ATEÏS SE PTE Ltd. South-East Asia

Blk 5002 Ang Mo Kio Avenue 5, #03-01B TECHplace II. Singapore 569871 Tel: +65 6481 1968 Fax: +65 6481 1960 info@ateis-se.com.sg